The SlowBAUD Programming Kit consists of the following components:

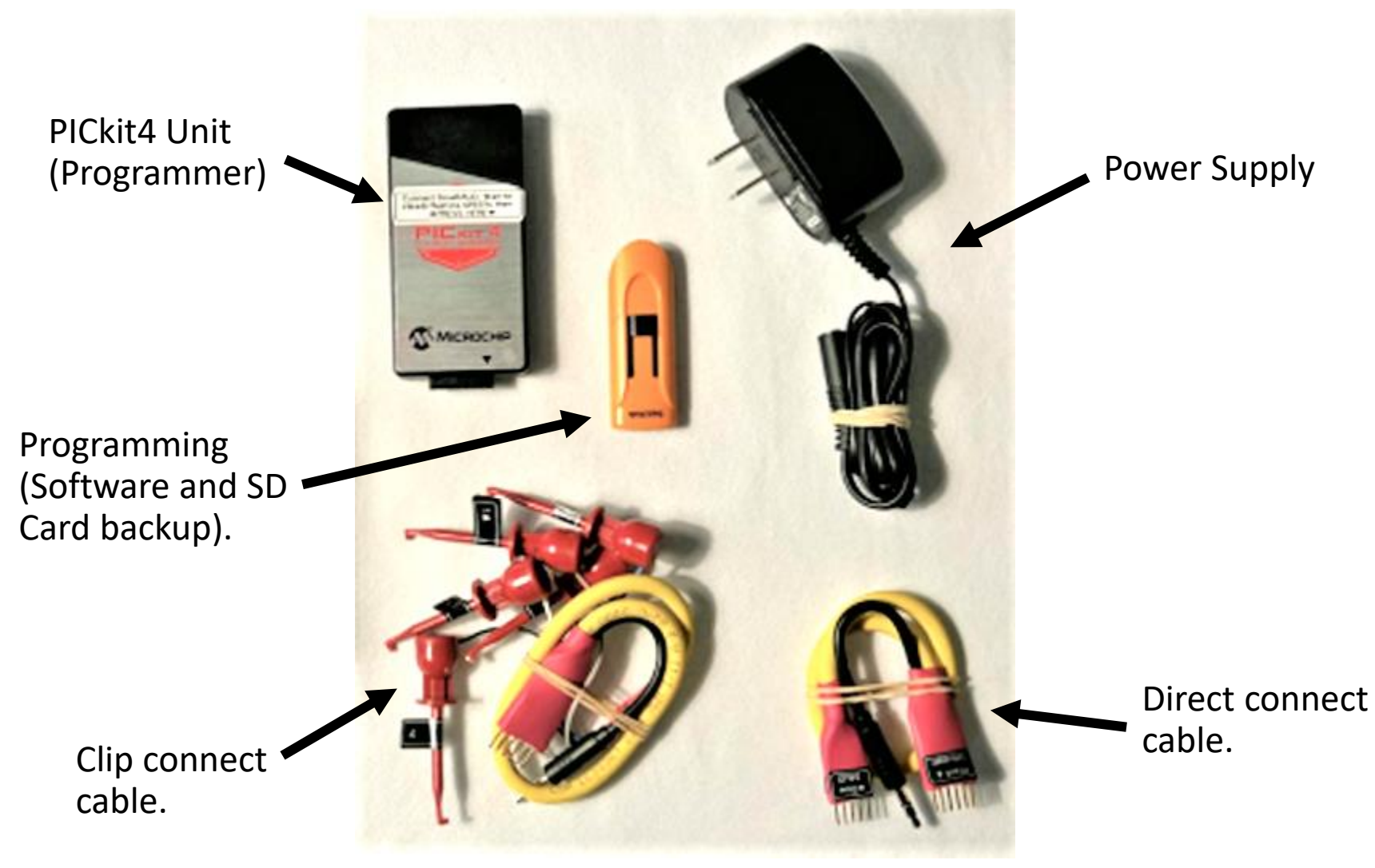

1. Copy the file "SlowBAUD Editor.exe" from the provided USB stick to the desktop of you Windows 7/10 your desktop: Slow BAUD 1 ~ SLOWBAUDBAK (E:) Manage SlowBAUD Editor.exe Home Share View Drive Tools File > SLOWBAUDBAK (E:) > Search SL( ~ ບ ы OS (C:) > Name SLOWBAUDBAK (E:) SlowBAUD Editor.exe Regrammer SD Card Backup SLOWBAUDBAK (E:) × Programmer SD Card

| 2. Double-Click the icon to start the application: |                               |   |  |  |
|----------------------------------------------------|-------------------------------|---|--|--|
| Stow                                               | SlowBAUD SD Editor            | × |  |  |
|                                                    | Read the SlowBAUD SD Card     |   |  |  |
|                                                    | Write to the SlowBAUD SD Card |   |  |  |
|                                                    |                               |   |  |  |

| Circle Started<br>Intercentine.<br>Benerges  |                                                                                           | SlowBAUD SD Editor<br>Read the SlowBAUD SD Card<br>Write to the SlowBAUD SD Card<br>5. Click the "Read" button. (The<br>existing string will be displayed)<br>SlowBAUD SD Editor<br>Read the SlowBAUD SD Editor<br>Read the SlowBAUD SD Card<br>SlowBAUD R/W Test<br>Write to the SlowBAUD SD Card<br>6. Replace the existing text with<br>the required text. |
|----------------------------------------------|-------------------------------------------------------------------------------------------|----------------------------------------------------------------------------------------------------|
| 3. Remove the MicroSD card from the PICkit4. | 4. Insert MicroSD card<br>in your laptop, either<br>directly or through a<br>USB adapter. | Read the SlowBAUD SD Card<br>EOAT567-9665-03<br>Write to the SlowBAUD SD Card                                                                                                    |
|                                              |                                                                                           | 7.Click the "Write" button to enter the new string onto the                                                                                                    |
| 'g3                                          | Micro SD card.                                                                            |                                                                                                    |

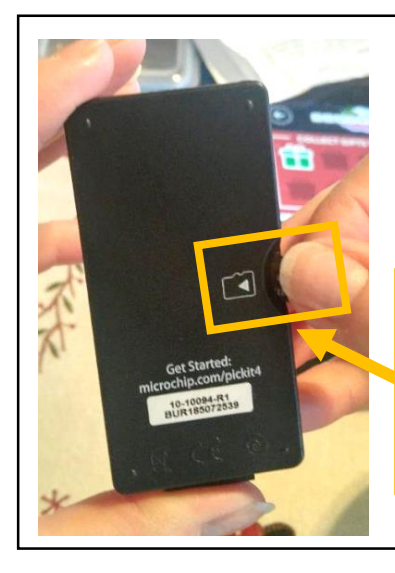

8. Replace the MicroSD card back into the PICkit4 programmer.

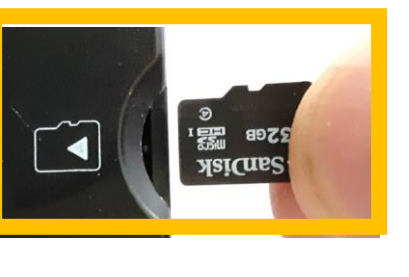

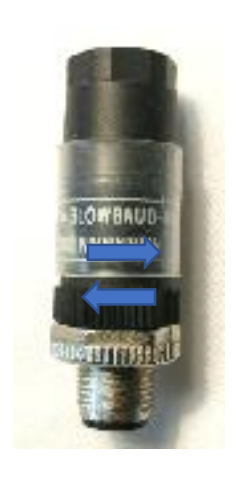

9. Remove the shell of the SlowBAUD. (The knurled black collar unthreads from the shell).

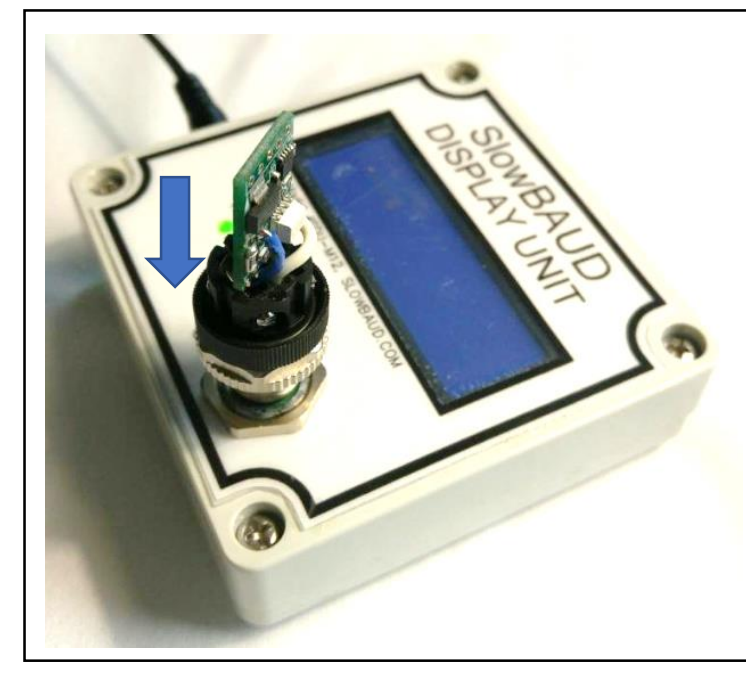

10. Mount the SlowBAUD onto a SlowBAUD DISPLAY UNIT (ordered separately as model #SDU-M12).

Select a connection cable based on the SlowBAUD unit you are programming.

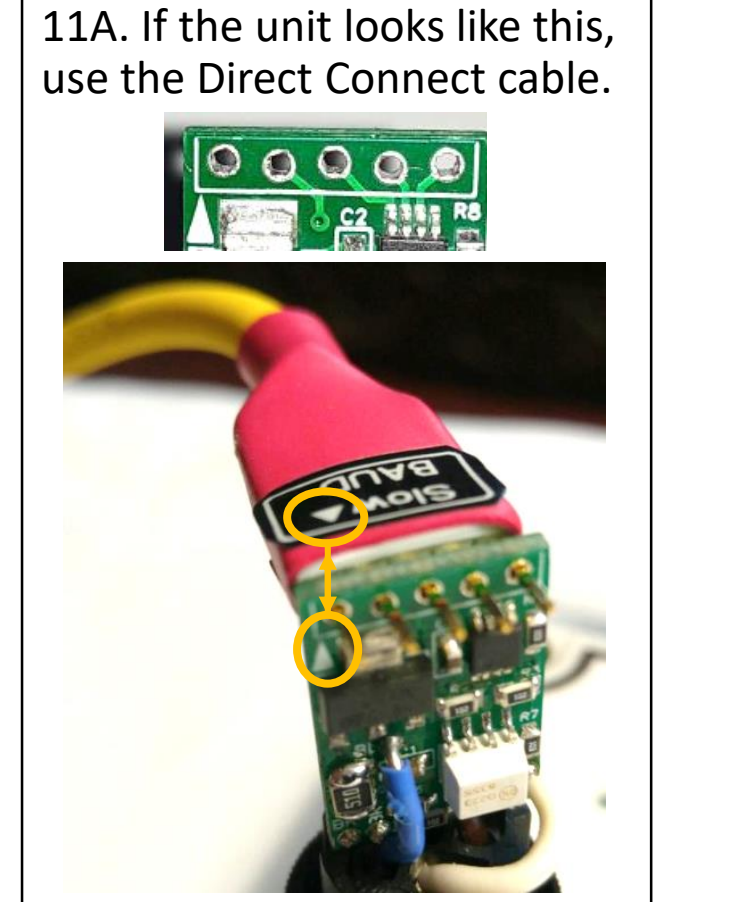

Insert with the white triangle on the connector on the same side as the white triangle on the SlowBAUD circuitboard.

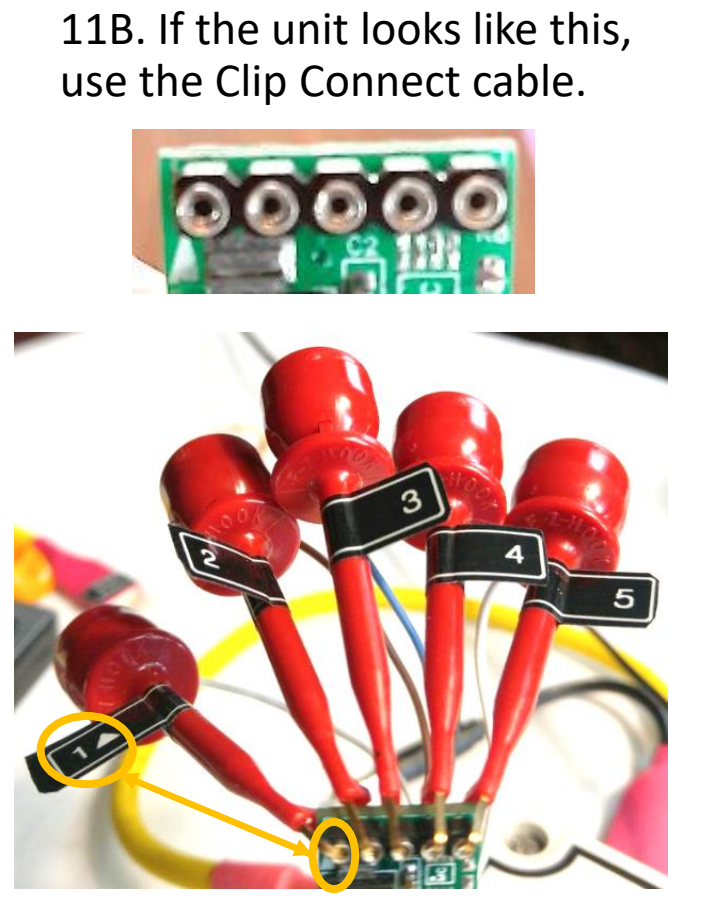

Clip #1 goes to the pin by the white triangle on the SlowBAUD circuitboard, then connect 2,3,4 & 5 in sequence.

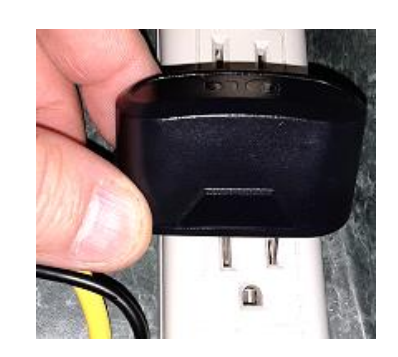

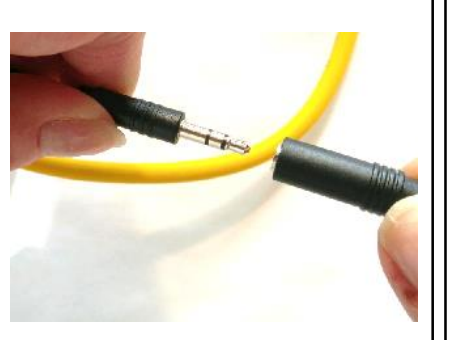

12. Connect the Power Supply to an outlet, then connect the power jack on Power Supply to the cable.

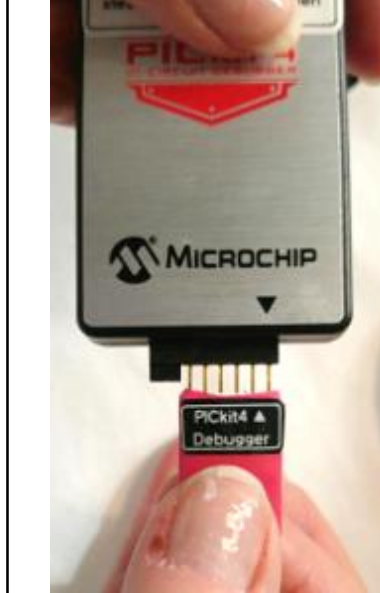

13. Connect the Programmer end of the cable to the PICkit4.

Align the white triangle on the connector with the black triangle on the Programming Unit.

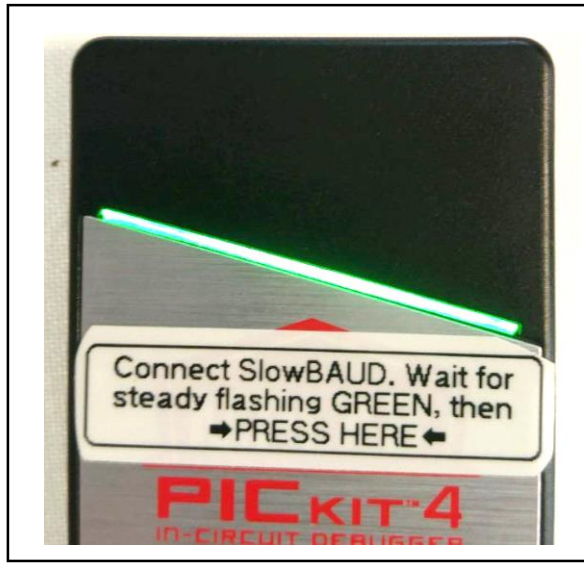

14. During power-up the LED bar will flash many colors, eventually (5-7 Secs) will become steady flashing Green.

Press where the sticker on front says "-> PRESS HERE <-".

The LED will flash purple as the new string is transferred.

Transfer is complete when the LED returns to flashing green.

IF INSTEAD, THE LED BAR BEGINS FLASHING RED, CHECK YOUR CONNECTIONS AND CHECK THE SD CARD IS INSERTED CORRECTLY IN THE PROGRAMMER.

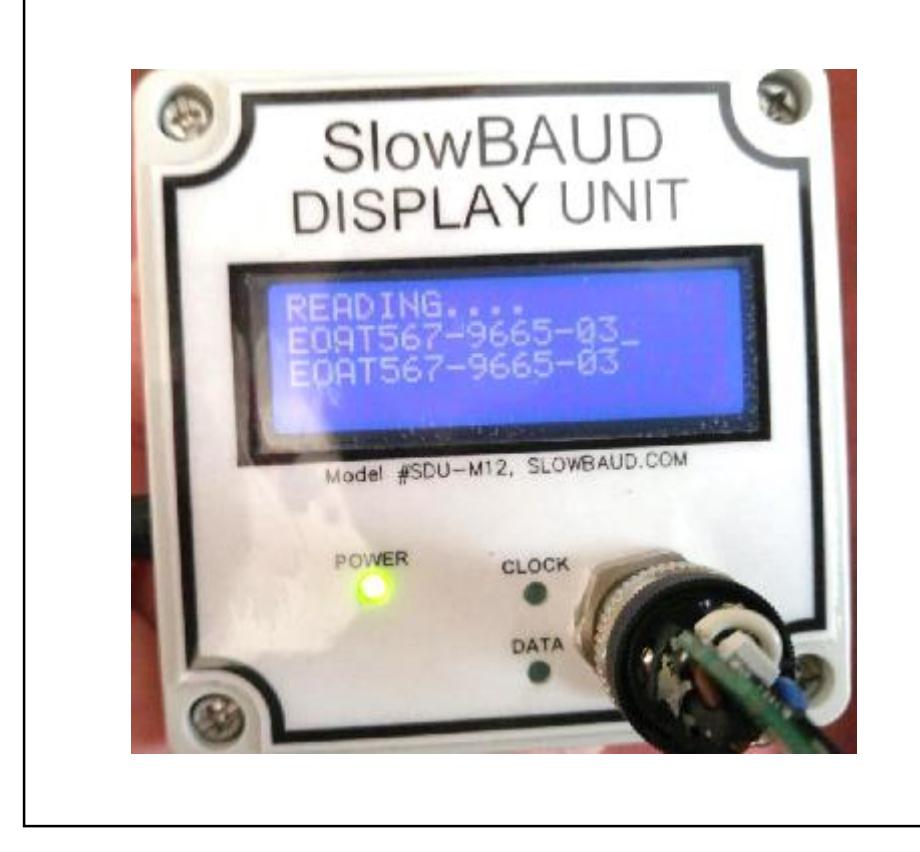

15. Remove all cables and verify the required string is loaded on the SlowBAUD.

Replace the shell on the unit and put it into service.

NOTE: Should the SDCard become lost or damaged, the replacement SDCard **MUST** be:

- 1. Formatted as FAT32.
- 2. Named "SLOWBAUD".
- 3. Have the contents of the folder "Programmer SD Card Backup" copied onto it. The folder is on the provided USB stick, or can be downloaded at www.slowbaud.com.

©Opus Technica Ltd, 2020